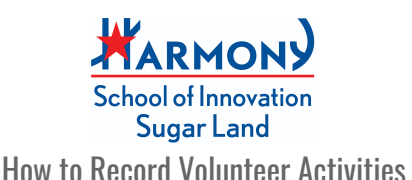

In this article, we will show you how to record and edit activity sessions for volunteer hour tracking.

# What is Volunteer Hour Tracking?

SchooLinks' Volunteer Hour Tracking allows you to keep track of all volunteer hours you complete. After you submit hours, supervisors will verify hours and then counselors will accept hours on behalf of students.

The Volunteer Hour Tracking page will show Your Progress Bar. This bar will show:

- Hours Remaining: How many more volunteer hours you must complete in order to graduate
- Hours Completed: The hours that have been verified by your volunteer supervisor and accepted by their counselor
- Needs School Staff Approval: The hours that have been verified and need staff approval.
- **Pending Supervisor Verification:** The hours you have requested to be verified.

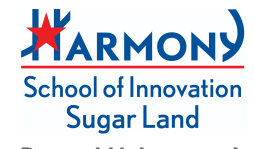

How to Record Volunteer Activities

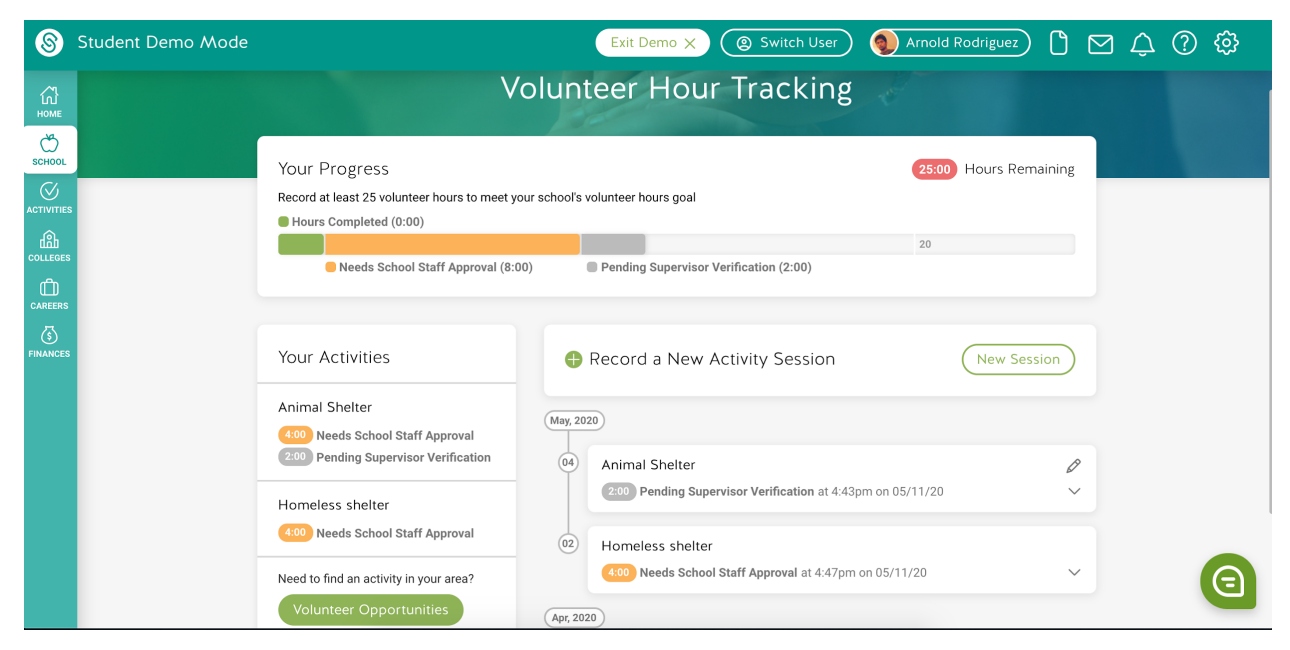

## 1. Accessing Volunteer Hour Tracking

To access Volunteer Hour Tracking, click the **School** icon on the navigation bar on the left, then select **Experience Hour Tracker** from the dropdown menu.

### 2. Recording a New Activity Session

*Note: This process may vary depending on requirements set up by your district.* Click the green **Add Experience** button. Then select either Volunteer/ Community Service or Career Exploration/Development based on what best describes your experience.

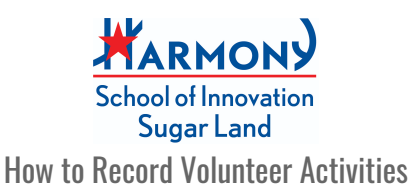

| 6                              | Мауа                                                                                                    | Junior     | 0 🛛 | Ú. (5 | ) @ |
|--------------------------------|----------------------------------------------------------------------------------------------------|------------|-----|-------|-----|
|                                | Volunteer/Community Service (87:28 Total Hours)  S7:53 Hours Completed S:03 Hours Needing School Staff Approval 10:00 Hours Pending Supervisor Verification  14:32 Hours Declined                       |            |     |       |     |
| асноос<br>Стичитез             | Career Exploration/D<br>Choose an Experience Type to Get Started X                                                                                                    | Remaining) |     |       |     |
| COLLEGES<br>CARGERS<br>CARGERS | 10       20       30       40         80:00 Hours Complete       Volunteering/Community Service       >         Record an experience that details the time spent volunteering in the community.       > | 30 240     |     |       |     |
| FINANCES                       | Your Experiences Career Exploration/Development                                                                                                    | erience    |     |       |     |
|                                | Graphic Design Intern<br>(80:00) Hours Completer                                                                                                    | Ø          |     |       |     |
|                                | Animal Shelter                                                                                                    | ~          |     |       |     |
|                                | Hospital 30 Graphic Design Internship 60.00 Approved                                                                                                    | ~          |     |       |     |
|                                | Blood Drive (2) prod test                                                                                                    | Ø          |     |       |     |

Type the name of the organization volunteered at on the Organization Name line.

Then click **Next**.

Fill out the Session Info and click Next.

| 8                                              | KG Katherine Gupton                                                                                                    | 1 4º (?) 🕸 |
|------------------------------------------------|----------------------------------------------------------------------------------------------------|------------|
| КЗ<br>номе<br>\$СНООС                          | Hours Completed (0:00)     10     10     20     Needs School Staff Approval (0:00)     Pending Supervisor Verification (0:00)                                                                        |            |
| ACTIVITIES<br>COLLEGES<br>CLAEGERS<br>FINANCES | Your Activities<br>Need to find an activity in your area?                                                                                                    |            |
|                                                | Volunteer Opportunities  2 Fill Out your Session Info  Make a record of your latest volunteer session to contribute towards your overall goal.  Time (Hours: Minutes)  Session Date  02:00  05/04/20 |            |
|                                                | Volunter Activities Organized cans and packed lunches for the homeless                                                                                                    |            |
|                                                | Personal Reflection (Optional) I left feeling good that I helped others.                                                                                                    |            |
|                                                | 41/150 Characters                                                                                                    | 6          |
|                                                | Request Verification from your Supervisor                                                                                                    |            |

*If your district requires a supervisor to verify* - Type the email address of the volunteer supervisor on the Supervisor Email Address line. Then click **Request Approval**. A green box will appear at the bottom of the screen to notify you that a

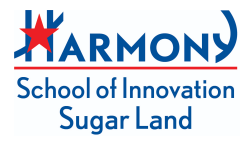

#### How to Record Volunteer Activities

request for volunteer hour verification has been sent to your volunteer supervisor.

| 8             | 🦝 Katherine Gupton) 🗋 🖂 🗘 🔅                                                                                                    | 2 |
|---------------|----------------------------------------------------------------------------------------------------|---|
| LI HOME       | Hours Completed (0:00)     10     20     Needs School Staff Approval (0:00)     Pending Supervisor Verification (0:00)                                               |   |
| ACTIVITIES    | Your Activities     Record a New Activity Session       Need to find an activity in your area?       Volunteer Opportunities $\heartsuit$ Fill Out your Session Info |   |
| 5<br>FINANCES | Request Verification from your Supervisor Fill in the below info and we'll send the supervisor an email with instructions for how to verify your hours.              |   |
|               | Supervisor Email Address<br>joe@sbcfoodbank.com     <br>Kequest Approval                                                                                             |   |
|               |                                                                                                    |   |

### 3. Editing a Volunteer Activity Session

Click Edit (the pencil icon) next to the activity session you want to edit.

You can choose between Volunteer/ Community Service or Career

Exploration/Discovery and then you can make any additional changes based on the available fields.

Make the edits and click **Update Request** to resubmit your experience for approval.

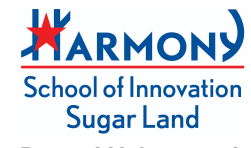

#### How to Record Volunteer Activities

| 8 | Student Demo Mode       | Exit Demo 🗙 🛞 Switch User) 🌒 Arnold Rodriguez) 🖒 🗹 🗘 🔅                                                                                                    |
|---|-------------------------|----------------------------------------------------------------------------------------------------|
|   | Volunteer Opportunities | Personal Reflection (Optional)         0/150 Characters         Image: Comparison of the second second secon |